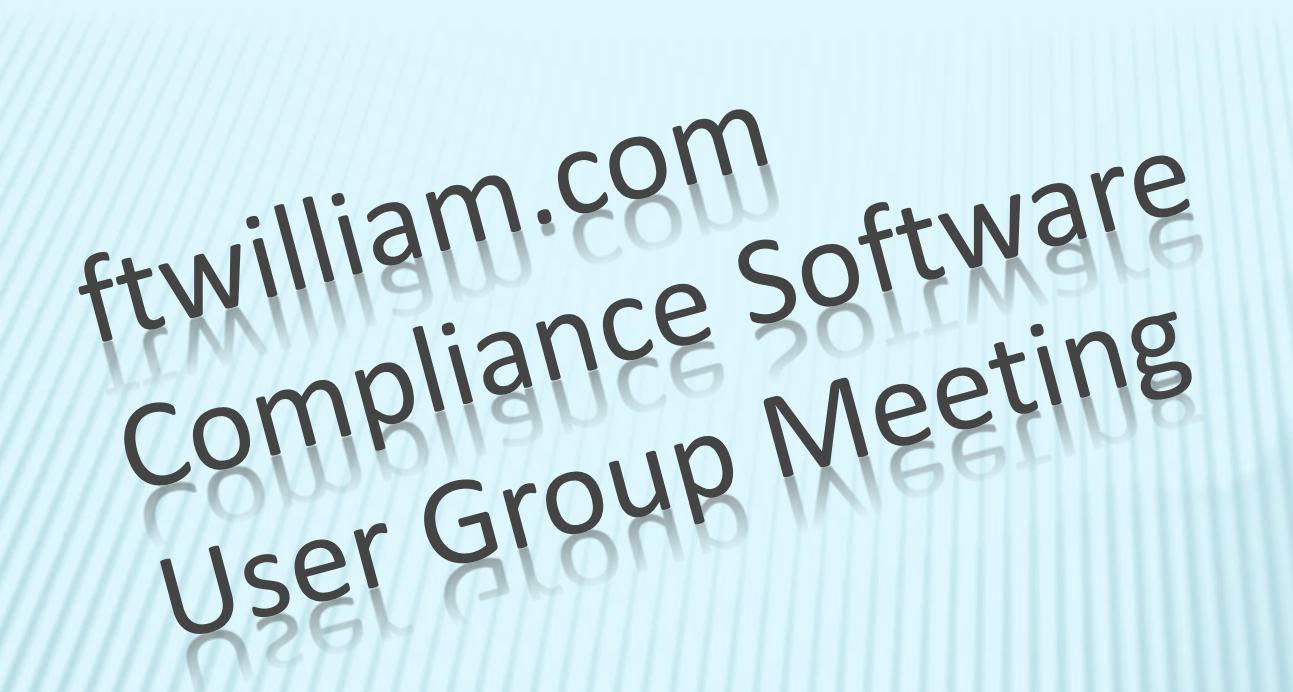

Meeting # 48 – January 9, 2018

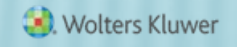

#### AGENDA

- ADP/ACP testing parameters
- Reading the ADP/ACP test results
- Disaggregation of otherwise excludables
- Software updates and releases
- Open forum

# ADP/ACP Testing Parameters JANE NICKALLS

| Override 402(n)/Catchun calculatione-                | 0 | Vac / B No.    |    |
|------------------------------------------------------|---|----------------|----|
| over ue 402(g)/ catchup catchadors.                  |   | 🕐 Tes / 🍘 No   |    |
| ▼ 410(b)/401(a)(4)/ADP/ACP Testing Options (Modify R |   |                |    |
| Testing Divisions (Multiple Employer Plan)           |   | 0              | No |
| Plan Aggregation                                     |   | 0              | No |
| ÷.                                                   |   |                |    |
| Disaggregation using otherwise excludable employees  |   | 0              | No |
| Testing Parameters                                   |   |                |    |
| Testing Groups                                       |   |                |    |
| Two definitions of compensation used:                | Ø | 💮 Yes / 📵 No   |    |
| Methods to Avoid Failure                             |   |                |    |
| Borrow contributions from ADR:                       | 0 | Yes / O No     |    |
| Create catchup:                                      | Ø | 📵 Yes / 💮 No   |    |
| *C                                                   |   |                |    |
| Failure Corrections                                  |   |                |    |
| Roth correction order for ADP failures:              | 0 | Last =         |    |
| Refund income calculation:                           | Ð | Safe harbor    |    |
| Prior Year Elections                                 |   |                |    |
| ADP Prior Year Elections                             |   |                |    |
| ADRs of NHCEs:                                       | 0 | Current year - |    |
| ACP Prior Year Elections                             |   |                |    |
| ACRs of NHCES:                                       | 0 | Current year = |    |
| +                                                    |   |                |    |
| First Plan Year                                      |   |                |    |
| First Plan Year as an Elective Deferral plan:        |   | Yes / 🖲 No     |    |
| +                                                    |   |                |    |

- Aggregation and disaggregation of otherwise excludable employees
  - + These options are selected on the Set Combined
     Test Parameters screen will apply to most testing
  - Multiple Employer Plan and Division functionalities not available

- Testing Groups option to use two different definitions of compensation
  - + May allow test to pass; example: e.g. compensation less deferrals and compensation including deferrals
  - + Need to add an additional compensation field to the primary census grid and adjust the mapping

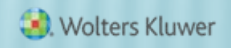

# **GRID MAPPING**

- × Go to Edit Grid screen
- Add another compensation field, e.g. 'Compensation\_ FromEntry2'
- Click 'Update & Edit Mapping'
- Select the new field for Compensation\_ ACPTesting2 and Compensation\_ ADPTesting2
- × Update

#### Update

Description: Sample Census (comp and comp after elig)

| System Field                     | Grid Field                 | Custom |
|----------------------------------|----------------------------|--------|
| Service_EligibilityHours         | On data entry grid         | N/A    |
| Service_EligibilityHoursInitial  | Service_EligibilityHours ∨ |        |
| Service_VestingHours             | Service_EligibilityHours ∨ |        |
| Service_ParticipationHours       | Service_EligibilityHours ∨ |        |
| Compensation_ElectiveDeferral    | Compensation_FromEntry1 V  | •      |
| Compensation_Matching            | Compensation_FromEntry1 V  | •      |
| Compensation_MatchingSH          | Compensation_FromEntry1 V  | •      |
| Compensation_NonElective         | Compensation_FromEntry1 V  |        |
| Compensation_NonElectiveSH       | Compensation_FromEntry1 V  | •      |
| Compensation TopHeavy            | Compensation Statutory 🗸   |        |
| Compensation_ACPTesting1         | Compensation_FromEntry1 V  | ] [    |
| Compensation_ACPTesting2         | Compensation_FromEntry1 V  | ]      |
| Compensation_ADPTesting1         | Compensation_FromEntry1 V  | ]      |
| Compensation_ADPTesting2         | Compensation_FromEntry1 V  | ] [    |
| Compensation_NonElectiveTesting  | Compensation_FromEntry1 V  | ]      |
| Compensation_Statutory           | On data entry grid         | N/A    |
| Compensation_Statutory_FromEntry | Compensation_Statutory V   | •      |
| Compensation_Statutory_PriorYear | None 🗸                     | •      |
| Compensation_Statutory_CalYr     | Compensation_Statutory V   | •      |
| Compensation_ExclDeferrals       | Compensation_FromEntry1 V  | •      |
| Compensation_Deduction           | Compensation_Statutory V   | •      |

- × Methods to avoid failure
  - + Borrow contributions from ADR ('Shifting')
  - + Create catchup moves \$ to catchup if available, rather than refunding
  - + Recharacterize (as after-tax) used rarely; requires the after-tax source to be active

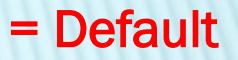

- **×** Failure Corrections
  - + Roth correction order for ADP failures indicates how Roth deferrals are refunded vis-à-vis pre-tax
    - × First, Last or Pro-rate
  - + Refund income calculation
    - × Safe Harbor, Percent or Dollar
      - \* Safe Harbor basis = Beg Bal +contributions

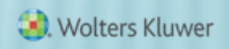

- × Prior Year Elections
  - + Select 'Prior Year' allow the screen to refresh
  - Numbers will pull from the prior year if the tests were run; otherwise you can add the numbers
    - × Need to populate all three rows if using disaggregation
    - × Add data and click 'Update'
  - + For first year plan, if using 3%, select 'Prior Year'

# Reading the Test Results JANICE HERRIN

#### CORRECTIONS

| Compliance         | e Tasks - Expand All Ap | plicable /  | Expand Al | / Colla | pse All |               |             | Go 1        | Го Тор      |                 |            |      | Print Packa   | ge 👿 🤻 |   |
|--------------------|-------------------------|-------------|-----------|---------|---------|---------------|-------------|-------------|-------------|-----------------|------------|------|---------------|--------|---|
|                    |                         |             |           | 1       |         |               |             |             |             |                 |            |      |               |        |   |
| Company:           | ABC Company Inc         | ID:         |           |         |         |               |             |             |             |                 |            |      |               |        |   |
| Plan:              | 2017 Demo Plan JN       | ID:         |           |         |         |               |             |             |             |                 |            |      |               |        |   |
| Year End:          | 12/31/2017              |             |           |         |         |               |             |             |             |                 |            |      |               |        |   |
| Errors:            |                         |             |           |         |         |               |             |             |             |                 |            |      |               |        |   |
| None               |                         |             |           |         |         |               |             |             |             |                 |            |      |               |        | ^ |
| Overrides:         |                         |             |           |         |         |               |             |             |             |                 |            |      |               |        |   |
| None               |                         |             |           |         |         |               |             |             |             |                 |            |      |               |        |   |
| Clear All Parti    | cipant Errors/Overrides |             |           |         |         |               |             |             |             |                 |            |      |               |        |   |
| Summary o          | f Participant Errors/V  | Warning     | s/Overrid | es      |         |               |             |             |             |                 |            |      |               |        |   |
| None               |                         |             |           |         |         |               |             |             |             |                 |            |      |               |        |   |
|                    |                         |             |           |         |         |               |             |             |             |                 |            |      |               |        |   |
|                    |                         |             |           |         |         |               |             |             |             |                 |            |      |               |        |   |
| ADP/ACP T          | esting Results          |             |           |         |         |               |             |             |             |                 |            |      |               |        |   |
|                    | Group                   |             |           | ADP     |         |               |             |             |             | ACP             |            |      |               |        |   |
| Union/Non<br>Union | - Disaggregation        | NHCE<br>Cnt | ADP       | мах     | ADP     | ADP<br>Result | NHCE<br>Cnt | ACP<br>Orig | From<br>ADP | ADJ NHCE<br>ACP | ADJ<br>MAX | ACP  | ACP<br>Result |        |   |
| N/A                | DisaggOver              | 9           | 8.94      | 11.18   | 12.88   | FAIL          | 9           | 1.90        | 0.00        | 1.90            | 3.80       | 3.00 | PASS          |        |   |
| N/A                | DisaggUnder             | 3           | 3.63      | 5.63    | 0.00    | PASS          | 3           | 1.96        | 0.00        | 1.96            | 3.92       | 0.00 | PASS          |        |   |
| N/A                | ExcINHCE                | 9           | 8.94      | 11.18   | 12.88   | FAIL          | 9           | 1.90        | 0.00        | 1.90            | 3.80       | 3.00 | PASS          |        |   |
| Test Fails         | ~ /                     |             |           |         |         |               |             |             |             |                 |            |      |               |        |   |
| Select testin      | g combination to correc | t: ExclN    | HCE:1     |         |         |               |             |             |             |                 |            |      |               |        |   |
| Select Test        | Option                  | TWO D       | ests:1    |         |         |               |             |             |             |                 |            |      |               |        |   |
|                    |                         |             | -         |         | _       |               | _           | _           | _           |                 |            |      |               |        |   |

If no option is selected, typically will see error messages or no results on the test report

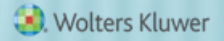

### **RESULTS USING DISAGGREGATION**

#### ADP/ACP Testing Results

| Gro                 | pup            | ADP         |             |       |            | АСР           |             |             |             |                 |            |            |               |
|---------------------|----------------|-------------|-------------|-------|------------|---------------|-------------|-------------|-------------|-----------------|------------|------------|---------------|
| Union/Non-<br>Union | Disaggregation | NHCE<br>Cnt | NHCE<br>ADP | мах   | HCE<br>ADP | ADP<br>Result | NHCE<br>Cnt | ACP<br>Orig | From<br>ADP | ADJ NHCE<br>ACP | ADJ<br>MAX | HCE<br>ACP | ACP<br>Result |
| N/A                 | DisaggOver     | 9           | 8.94        | 11.18 | 12.88      | FAIL          | 9           | 1.90        | 0.00        | 1.90            | 3.80       | 3.00       | PASS          |
| N/A                 | DisaggUnder    | 3           | 3.63        | 5.63  | 0.00       | PASS          | 3           | 1.96        | 0.00        | 1.96            | 3.92       | 0.00       | PASS          |
| N/A                 | ExcINHCE       | 9           | 8.94        | 11.18 | 12.88      | FAIL          | 9           | 1.90        | 0.00        | 1.90            | 3.80       | 3.00       | PASS          |

| Group       | Shows Test Results For                                                              |
|-------------|-------------------------------------------------------------------------------------|
| DisaggOver  | Those who are non-excludable                                                        |
| DisaggUnder | Those who do not meet statutory eligibility                                         |
| ExcINHCE    | All HCEs and non-excludable NHCEs (sometimes referred to as the 'Carve-out' method) |

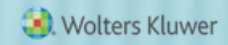

#### CORRECTIONS

- Need to select how correction amounts should be calculated; using disaggregation, options are:
  - One test excludes NHCEs who do not meet statutory eligibility
  - + Two tests those meeting statutory eligibility and those not meeting - need to pass both
- Test results screen shows all three but corrections are calculated on the option you select
- Using 2 definitions of compensation would produce similar options. Example: 2 definitions of comp and disaggregation of OEE would produce 6 result rows

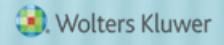

#### **RESULTS SCREEN – REFUNDS AND/OR QNEC**

| ADP/ACP Testing     | ADP/ACP Testing Results |             |      |            |               |             |             |             |                 |            |            |               |  |  |
|---------------------|-------------------------|-------------|------|------------|---------------|-------------|-------------|-------------|-----------------|------------|------------|---------------|--|--|
| Group ADP           |                         |             |      |            |               |             | АСР         |             |                 |            |            |               |  |  |
| Union/Non-<br>Union | NHCE<br>Cnt             | NHCE<br>ADP | мах  | HCE<br>ADP | ADP<br>Result | NHCE<br>Cnt | ACP<br>Orig | From<br>ADP | ADJ NHCE<br>ACP | ADJ<br>MAX | HCE<br>ACP | ACP<br>Result |  |  |
| N/A                 | 12                      | 7.62        | 9.62 | 12.88      | FAIL          | 12          | 1.92        | 0.00        | 1.92            | 3.84       | 3.00       | PASS          |  |  |
| Test Fails          |                         |             |      |            |               |             |             |             |                 |            |            |               |  |  |

Select testing combination to correct: All:1 V

Select Test Option

Do Refunds/Calculate Catch-ups | Estimate QNECs

| Report        |   | Format    |
|---------------|---|-----------|
| ADP ACP Test  | ¢ | 👿   🗾   🔟 |
| Estimate QNEC | ¢ | 1 🗾 🗾     |

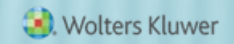

#### CALCULATING QNECS

**x** QNEC is not available if:

+ Prior Year testing used

 + QNECs coded to go to all participants rather than NHCEs only and formula is pro-rata or fixed amount
 × Okay if 'Targeted' ('Bottom-up') formula selected

 Calculated QNEC amounts are estimates only – need to allocate the QNEC & re-run the tests

#### FTW CALCULATING ADP REFUNDS

#### \* 'Leveling' method steps

- + Determine Adjusted ADR to pass test
- + Determine Preliminary amounts to pass test
- Apportion amount between HCEs based on highest amount deferred – refund prelim amount
- **×** All or part is moved to catchup if possible

#### × Actual refund in bold

| ADP Test Result: FA  | IL          |           |          |       |            |              |                  |                |                 |                    |                |                                  |
|----------------------|-------------|-----------|----------|-------|------------|--------------|------------------|----------------|-----------------|--------------------|----------------|----------------------------------|
| Name                 | SSN         | Comp      | Contrib  | ADR   | Adj<br>ADR | Prelim<br>\$ | Refund<br>Prelim | CatchUp<br>ADP | Total<br>Refund | Elective<br>Refund | Roth<br>Refund | CatchUp<br>402g<br>Prev.<br>used |
| Bennett, Elizabeth   | 111-11-1111 | 75000.00  | 17500.00 | 23.33 | 11.57      | 8822.50      | 3405.67          | 0.00           | 3405.67         | 3405.67            | 0.00           | 0.00                             |
| Bennett, Jane        | 111-11-1112 | 83000.00  | 7500.00  | 9.04  | 0.00       | 0.00         | 0.00             | 0.00           | 0.00            | 0.00               | 0.00           | 0.00                             |
| Dashwood, Elinor     | 111-11-1114 | 85000.00  | 17500.00 | 20.59 | 11.57      | 7665.50      | 3405.66          | 0.00           | 3405.66         | 0.00               | 3405.66        | 0.00                             |
| Dashwood, Mary       | 111-11-1115 | 265000.00 | 18000.00 | 6.79  | 0.00       | 0.00         | 3905.67          | 0.00           | 3905.67         | 3905.67            | 0.00           | 6000.00                          |
| Bennett, Henry       | 111-11-1116 | 265000.00 | 18000.00 | 6.79  | 0.00       | 0.00         | 3905.67          | 0.00           | 3905.67         | 3905.67            | 0.00           | 6000.00                          |
| De Bourgh, Catherine | 111-11-1119 | 130000.00 | 18000.00 | 13.85 | 11.58      | 2946.00      | 3905.67          | 3000.00        | 905.67          | 905.67             | 0.00           | 3000.00                          |
| Gardiner, George     | 111-11-1122 | 150000.00 | 15000.00 | 10.00 | 0.00       | 0.00         | 905.66           | 905.66         | 0.00            | 0.00               | 0.00           | 0.00                             |

#### FTW CALCULATING ADP EARNINGS

 Earnings calculated for refunds – posted transactions used; otherwise enter beginning balance, contributions & earning for each HCE and click Update Earnings button

| ADP Refund Earnings  |             |                   |          |         |         |             |  |  |  |  |  |
|----------------------|-------------|-------------------|----------|---------|---------|-------------|--|--|--|--|--|
| Name                 | SSN         | Beg Bal + Contrib | Earnings | Percent | Refund  | Refund Earn |  |  |  |  |  |
| Bennett, Elizabeth   | 111-11-1111 | 0.00              | 0.00     | 0.0000  | 3405.67 | 0.00        |  |  |  |  |  |
| Dashwood, Elinor     | 111-11-1114 | 0.00              | 0.00     | 0.0000  | 3405.66 | 0.00        |  |  |  |  |  |
| Dashwood, Mary       | 111-11-1115 | 0.00              | 0.00     | 0.0000  | 3905.67 | 0.00        |  |  |  |  |  |
| Bennett, Henry       | 111-11-1116 | 0.00              | 0.00     | 0.0000  | 3905.67 | 0.00        |  |  |  |  |  |
| De Bourgh, Catherine | 111-11-1119 | 0.00              | 0.00     | 0.0000  | 905.67  | 0.00        |  |  |  |  |  |

Update Earnings

Update ADP/ACP refund earnings with transaction data Note: Elective Deferrals and Roth will be combined for ADP Corrections

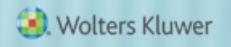

# ACP REFUNDS

 Screen shot below shows preliminary refund calculation, actual refund amount and associated match.

| ACP Test Result: FAIL |             |           |          |      |         |           |         |                          |
|-----------------------|-------------|-----------|----------|------|---------|-----------|---------|--------------------------|
| Name                  | SSN         | Comp      | Contrib  | ACR  | Adj ACR | Prelim \$ | Refund  | Associated<br>Match Forf |
| Fonda, Henry          | 111-11-1117 | 175000.00 | 14000.00 | 8.00 | 5.75    | 3937.50   | 3217.90 | 0.00                     |
| Gable, Clark          | 111-11-1118 | 255000.00 | 16650.00 | 6.53 | 5.75    | 1987.50   | 5867.90 | 0.00                     |
| Hepburn, Audrey       | 111-11-1120 | 150001.00 | 10000.03 | 6.67 | 5.75    | 1374.97   | 0.00    | 0.00                     |
| Hepburn, Katharine    | 111-11-1121 | 145000.00 | 11600.00 | 8.00 | 5.75    | 3262.50   | 817.90  | 382.50                   |
| Leigh, Vivien         | 111-11-1123 | 255000.00 | 18900.00 | 7.41 | 5.75    | 4237.50   | 8117.91 | 0.00                     |
| Stewart, Jimmy        | 111-11-1126 | 160001.00 | 12800.08 | 8.00 | 5.75    | 3600.02   | 2017.98 | 0.00                     |
| Wayne, John           | 111-11-1128 | 159000.00 | 12720.00 | 8.00 | 5.75    | 3577.50   | 1937.90 | 0.00                     |

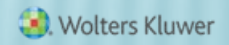

#### FTW CALCULATING ACP REFUNDS

- Calculated separately from ADP refund
- × Same methodology as ADP refund calculation
  - + No catch-up or 402(g) limits
  - + User will need to apply vesting schedule
- Associated Match from ADP refunds is displayed on this screen
  - + Make sure a match formula is entered on the Set Allocation Parameters screen

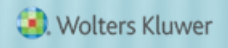

#### **MORE ON ASSOCIATED MATCH**

- Associated match is match that a participant is no longer entitled to because of refunded deferrals
  - + Also referred to as 'Orphaned Match'
- Is NOT the non-vested portion of the ACP refund!

+ Amount is forfeited; no vesting applied

 ACP refund amounts are calculated first – refunds may take care of associated match

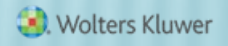

#### ASSOCIATED MATCH CALCULATION

- × Step 1: Calculate ADP refund
- × Step 2: Calculate ACP refund
- × Step 3: Calculate Adjusted Deferrals
  - + Adjusted Deferral = original deferrals less ADP refund
- × Step 4: Calculate Maximum Match permitted
  - + Apply the match formula to Adjusted Deferrals
- × Step 5: Calculate Adjusted Match
  - + Adjusted Match = original match less ACP refund
- If the remaining match is greater than Max Match then the difference is Associated Match that is forfeited

- Plan Matches 50% up to 8% of deferrals
   + Catch-up Contributions (CUC) also matched
- × Mary HCE, age 55; total deferrals = \$22,000
- × Vincent HCE, age 45; total deferrals = \$18,000

| Name    | Comp      | Deferrals | 402(g)<br>CUC | % Deferred | Match    |
|---------|-----------|-----------|---------------|------------|----------|
| Mary    | \$270,000 | \$18,000  | \$4,000       | 8.148%     | \$10,800 |
| Vincent | \$150,000 | \$18,000  |               | 12.000%    | \$6,000  |

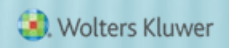

- ADP test fails; ACP test passes; Mary & Vincent both need to receive ADP refunds
- Adjusted deferral %
   Martha 7.778% & Ian 9.667%

| Name    | Refund  | ADP<br>CUC       | Final<br>Refund | Adjusted<br>Deferrals | Max<br>Match | Original<br>Match | Associated<br>Match<br>Forfeiture |
|---------|---------|------------------|-----------------|-----------------------|--------------|-------------------|-----------------------------------|
| Mary    | \$3,000 | \$2 <i>,</i> 000 | \$1,000         | \$21,000              | \$10,500     | \$10,800          | \$10,800-<br>\$10,500<br>= \$300  |
| Vincent | \$3,000 | 0                | \$3,000         | \$15,000              | \$6,000      | \$6,000           | 0                                 |

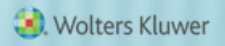

- × Plan Matches 50% up to 8% of deferrals
- × Norma, HCE, age 45
- × ADP & ACP tests both fail
- × Norma needs to receive refunds

| Name  | Comp      | Deferrals | % Deferred | Match   |
|-------|-----------|-----------|------------|---------|
| Norma | \$210,000 | \$10,000  | 4.762%     | \$5,000 |

| ACP Test Fails |              |                           |
|----------------|--------------|---------------------------|
| Name           | Match Refund | Adjusted Match            |
| Norma          | \$1800       | \$5000 - \$1800 = \$3,200 |

| ADP Test Fails                 |               |                       |              |                   |                                   |
|--------------------------------|---------------|-----------------------|--------------|-------------------|-----------------------------------|
| Original<br>401(k)<br>Deferral | ADP<br>Refund | Adjusted<br>Deferrals | Max<br>Match | Adjusted<br>Match | Associated<br>Match<br>Forfeiture |
| \$10,000                       | \$4,000       | 2.857%                | \$3,000      | \$3,200           | \$3,200 - \$3,000<br>= \$200      |

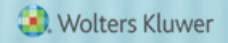

#### HCE - USING TOP PAID GROUP ELECTION

- Top paid group is the highest paid 20% of nonexcludable employees – based on prior year compensation
- The first year the plan is in ftwilliam.com the user needs to indicate who was in the TPG the prior year
  - + 'Top Paid Grp Prior' field on standard first year supplemental grid
- After year 1 the software will determine who was in the TPG

#### HCE - USING TOP PAID GROUP ELECTION

- **x** The following may be excluded:
  - + Less than six months of service
  - + Scheduled to work less than 17½ hours per week, or less than six months per year
  - + Age under 21
  - + Employees in a collective bargaining unit
  - + Non-resident aliens with no U.S. source income
- The software uses the 'Employee Type' and 'Employee Class' columns on the census to determine who should be excluded

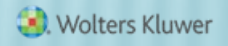

#### HCE - USING TOP PAID GROUP ELECTION

 Need to indicate that TPG is being used and that permissible classes should be excluded under scrub parameters

| ✓ HCE KEY Overrides                                                                           |              |              |
|-----------------------------------------------------------------------------------------------|--------------|--------------|
| Override automatic determination of HCEs and Keys:                                            | Ø            | 🔘 Yes / 🕘 No |
| Use top-paid group election:                                                                  |              | Yes / No     |
| Use calendar year data election:                                                              | Yes / No     |              |
| In determining top-paid group for HCEs and officers for Top Heavy, exclude permitted classes: | 🔘 Yes / 🔘 No |              |

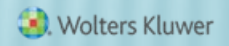

#### Disaggregation of Otherwise Excludables

#### JANE NICKALLS

#### HOW DISAGGREGATION WORKS

- Disaggregation eligibility dates are calculated, or uploaded, for all participants
  - Disaggregation met the date the participant meets statutory eligibility; one year with 1000 hours and age 21
  - + Entry date the next entry date under statutory rules – i.e. when someone becomes non-excludable
- If the test is using the incorrect population, it's generally because dates are wrong.

#### WHY MIGHT DISAGG DATES BE WRONG?

- Conversion plan dates were not imported
- **×** Takeover plan:
  - + No hours on census
  - + Did not correct prior years of service for disaggregation
- Add \* ftw Override Initial Eligibility Grid on Other Imports screen to see the dates and correct & override if necessary
- Or in the first year in ftw make sure the prior years of service for disagg are correct using the \*ftw first year supplemental grid

#### ELIGIBILITY DATES GRID

| UD Grid 1 | * ftw First Year Supplemental Census Grid (a79ad3f)                                  | V   Edit Data   Jownload   Print   Upload no Map |
|-----------|--------------------------------------------------------------------------------------|--------------------------------------------------|
| UD Grid 2 | Poload with Map     * ftw Override Initial Eligibility (58a0e0d)     Upload with Map | ✓   Edn Data   Download   Print   Upload no Map  |

|    | Last_Name    | First_Name | Disagg_Elig_Override | Disagg_Date_Met | Disagg_Entry_Date | Eligible_Disagg |
|----|--------------|------------|----------------------|-----------------|-------------------|-----------------|
|    | Help         | Help       | Help                 | Help            | Help              | Help            |
| 4  | Burton       | Richard    | No 🔻                 | 02/01/2010      | 07/01/2010        | No 🔻            |
| 5  | Davis        | Bette      | No 🔻                 | 01/01/2009      | 07/01/2009        | No 🔻            |
| 6  | De Havilland | Olivia     | No 🔻                 | 02/08/2001      | 07/01/2001        | No 🔻            |
| 7  | Fonda        | Henry      | No 🔻                 | 02/04/2001      | 07/01/2001        | No 🔻            |
| 8  | Gable        | Clark      | No 🔻                 | 02/01/2001      | 07/01/2001        | No 🔻            |
| 9  | Hepburn      | Audrey     | No 🔻                 | 02/02/2001      | 07/01/2001        | No 🔻            |
| 10 | Hepburn      | Katharine  | No 🔻                 | 01/31/2010      | 07/01/2010        | No 🔻            |
| 11 | Leigh        | Vivien     | No 🔻                 | 01/31/2001      | 07/01/2001        | No 🔻            |
| 12 | Monroe       | Marilyn    | No 🔻                 | 12/31/2008      | 01/01/2009        | No 🔻            |
| 13 | O'Toole      | Peter      | No 🔻                 | 01/01/2113      | 07/01/2113        | Yes 🔹           |
| 14 | Stewart      | Jimmy      | No 🔻                 | 02/05/2001      | 07/01/2001        | No 🔻            |
| 15 | Tandy        | Jessica    | No 🔻                 | 01/01/2113      | 07/01/2113        | Yes 🔹           |
| 16 | Tracy        | Spencer    | No 🔻                 | 02/01/2007      | 07/01/2007        | No 🔻            |
| 17 | Wayne        | John       | No 🔻                 | 02/06/2001      | 07/01/2001        | No 🔻            |
| 18 | Wood         | Natalie    | No 🔻                 | 07/31/2009      | 01/01/2010        | No 🔻            |
|    | Totals:      |            |                      |                 |                   |                 |

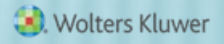

#### Software Releases; Tips of the Month JANICE HERRIN

## **DISTRIBUTION MODULE**

- **x** Released at the end of 2017; accessible
  - Compliance Menu>Transaction > Distributions
- Setup in Sources and Accounts
  - + Indicate whether the plan uses pro-rata or ordering rule for processing across sources, and whether there are excluded sources for (default is pro-rata) :
    - × Fees
    - × In-service distributions
    - × Distributions
    - × Use same link for Loan processed in ftw Loan Module
  - + Do the same for the investment accounts if using

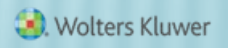

### **DISTRIBUTION MODULE**

- **x** To add a distribution, go to Transactions=>Distributions
  - + Click the 'Add New Distribution' link
  - + Select a participant and enter details of the distribution
  - + Add transactions
- Demo video and detailed written instructions were included in the announcement that went out January 2
  - + Contact <a href="mailto:support@ftwilliam.com">support@ftwilliam.com</a> if you need links to those materials
- We do plan further enhancements to this module; let us know your thoughts/suggestions

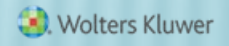

#### **DISTRIBUTION MODULE**

#### × Demo of the Distribution module

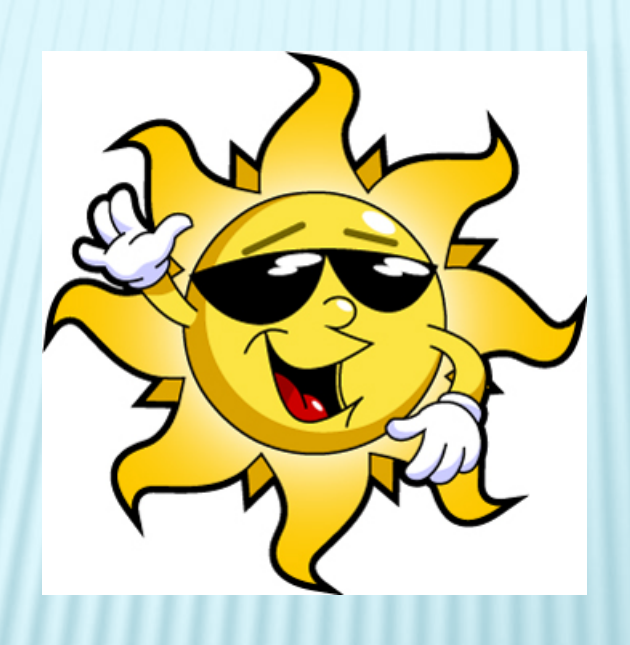

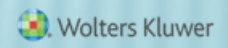

#### **TIP OF THE MONTH FROM JANICE**

★ Use the new HCE Next Year report to project would be HCE next year when or if TPG used.

| Scrub/Eligibility Reports X       |               |  |  |  |
|-----------------------------------|---------------|--|--|--|
| Report                            | Format        |  |  |  |
| Eligibility Status                | 👿   💹   🕱     |  |  |  |
| HCE Key Determination             | 👿   💹   🗷     |  |  |  |
| Key Determination for Next Year 🔅 | 👿   💹   🗷     |  |  |  |
| 402(g) Limit Test                 | 👿   💹   🔀   🏹 |  |  |  |
| HCE Next Year                     | 👿   💹   🔀   🏹 |  |  |  |
| 1                                 |               |  |  |  |
|                                   | ОК            |  |  |  |

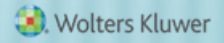

## TIP OF THE MONTH FROM JANE

**×** Editing the content of the standard reports & print styles

- Designated admins can make changes to the reports on the Global Print Parameters screen (Tools/Settings=>Print Parameters=>Global)
- To change print styles select a style from the Edit/Create Custom Styles and copy

+ Select the new style on the plan level print setting screen

- To change report content, select a report from the Global Report Options drop-down and edit
- × Changes made on the global screen affect all plans

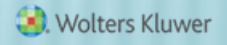

# **OPEN FORUM**

- **×** No regular meeting in February:
  - + Refresher webinar is on Tuesday, February 6, 2018
  - + No March meeting due to the testing deadline
  - + Next regular meeting will be April 3
- Please share any ideas for future agenda items, questions, or suggestions using the Q&A or chat feature now, or contact support@ftwilliam.com
- \* Thank you for attending and Happy New Year to all our customers!